# NÁVOD K POUŽITÍ WIFI jednofázová svorka

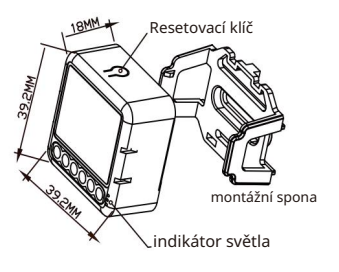

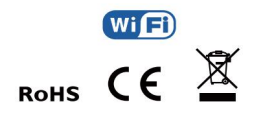

#### Pokyny a schémata zapojení

- 1. Před jakýmkoliv prováděním vypněte napájení elektroinstalační práce.
- 2. Připojte vodiče podle schématu zapojení.
- 3. Zapněte napájení a postupujte podle pokynů pro konfiguraci spínacího modulu.
- Poznámky: Přibližte svůj smartphone k vypínači module when you're configuring, and make určitě máš min. 50 % signálu Wi-Fi.

# 1CH WIFI jednofázová svorka

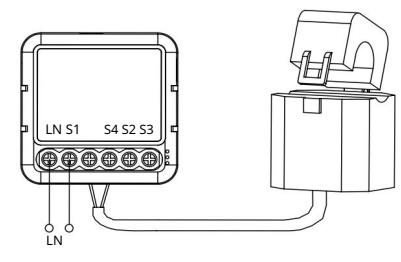

## TECHNICKÉ SPECIEIKACE

| Typ produktu                    | WIFI jednofázová svorka |
|---------------------------------|-------------------------|
| Napětí                          | AC1000-22400V5500666Hz  |
| Max. zatížení                   | 1CH: 00,22-8809A        |
|                                 | 2CH : 2x (0,2-80A)      |
| Úkon<br>frekvence               | 2,412 GHz až 2,484 GHz  |
| Provozní teplota                | -10 °C + 40 °C          |
| Protokol                        | WIFI IEEE 802.11b/g/n   |
| Provozní dosah <100m            |                         |
| Rozměry (ŠxHxV) 39,2x39,2x18 mm |                         |
| Krytí IP20                      |                         |
| Záruka                          | 2 roky                  |
| Certificates                    | CE ROHS                 |

NAME OF COLUMN

Globální mezinárodní operace Kdykoli a kdekoli

Jste, mobilní aplikace vše v jednom

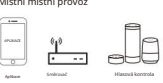

### s montážní sponou

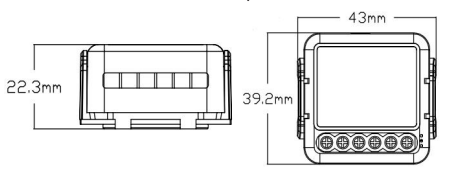

## 2CH WIFI jednofázová svorka

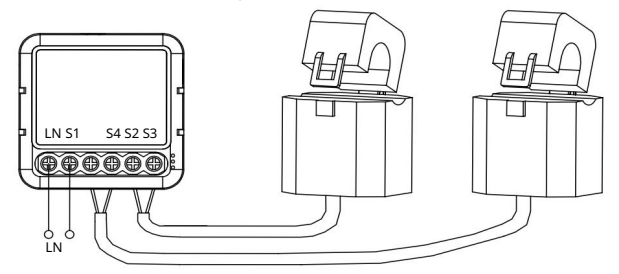

## INSTALACE

#### A Upozornění:

- 1. Instalaci musí provést kvalifikovaná osoba elektrikáře v souladu s místními předpisy.
- 2. Udržujte zařízení mimo dosah dětí.
- 3. Udržujte zařízení mimo dosah vody, vlhkého nebo horkého prostředí.
- 4. Nainstalujte zařízení mimo zdroje silného signálu, jako je mikrovlnná trouba, které mohou způsobit přerušení signálu v důsledku abnormálního provozu zařízení.
- 5. Překážka betonovou zdí nebo kovem materiály mohou snížit účinný provozní rozsah zařízení a je třeba se jim vyhnout.

6. NEPOKOUŠEJTE se zařízení rozebírat, opravovat nebo upravovat.

#### FAQ

- O1: Co mám dělat, když nemohu nakonfigurovat přepínač modul?
- A. Zkontrolujte, zda je zařízení zapnuté.
- b. Ujistěte se, že váš mobilní a přepínačový modul jsou pod stejnou 2,4 GHz WIFI sítí.
- C. Ať už je to v dobrých podmínkách internetu.
- d. Ujistěte se, že heslo zadané v aplikaci je správné.
- E. Ujistěte se, že kabeláž je správná.
- Q2: Jaké zařízení lze připojit k této WIFI jednofázové svorce?

hlavní vypínač, výroba solární energie, velké stroje.

Q3: Co se stane, když se WIFI vypne?

Stále můžete ovládat zařízení připojené k přepínači

modul s vaším tradičním přepínačem a jakmile bude WIFI zařízení připojené k modulu bude opět aktivní automaticky připojit k vaší WIFI síti.

Q4: Co mám dělat, když změním síť WIFI popř změnit heslo?

Musíte znovu připojit náš přepínací modul Wi-Fi k

novou síť Wi-Fi odpovídajícím způsobem podle uživatelské příručky aplikace.

O5: lak resetuii zařízení?

stiskněte tlačítko reset po dobu asi 10 sekund, dokud se nezobrazí kontrolka popelavá

Místní místní provoz

0

5

UŽIVATELSKÁ PŘÍRUČKA APLIKACE

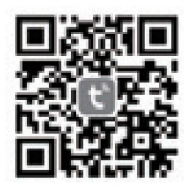

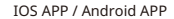

Naskenujte QR kód a stáhněte si aplikaci Tuya Smart, nebo můžete aplikaci stáhnout také vyhledáním klíčového slova "Tuya Smart" v App Store nebo Googleplay.

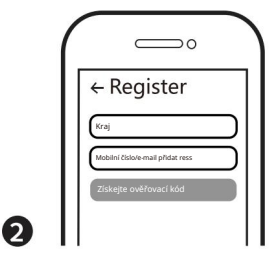

Přihlaste se nebo zaregistrujte svůj účet pomocí svého mobilního čísla nebo e-mailové adresy. Zadejte ověření

kód odeslaný na váš mobilní telefon nebo e-mailovou schránku, poté nastavte své přihlašovací heslo. Kliknutím na "Vytvořit rodinu" vstoupíte do APP.

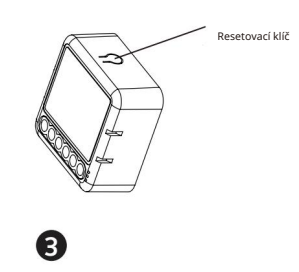

Po dokončení zapojení spínacího modulu otevřete kryt svorkovnice, stiskněte tlačítko reset na asi 10 sekund, dokud kontrolka uvnitř modulu rychle nezabliká pro spárování.

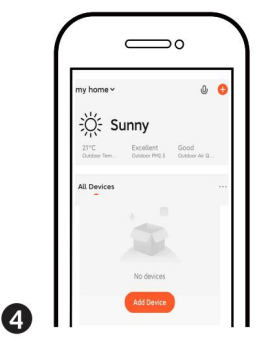

 Podpora shody více protokolů: WIFI/Bluetooth.
Zapněte Bluetooth, Klikněte na pokyn , postupujte podle polymů na obrazovce "+\* pro spárování.

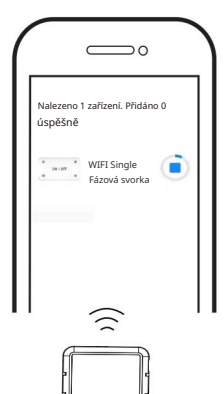

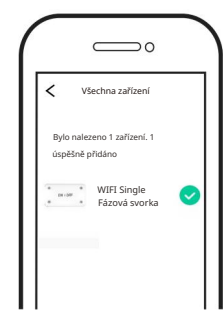

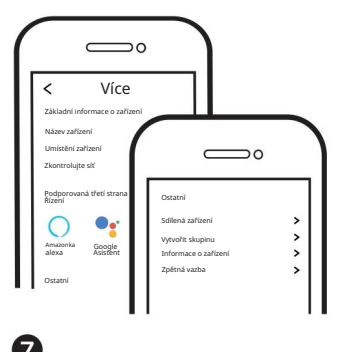

Připojte se k amazon alexa nebo Google Assistant pro hlasové ovládání nebo sdílejte zařízení se svými rodinami nebo přáteli.

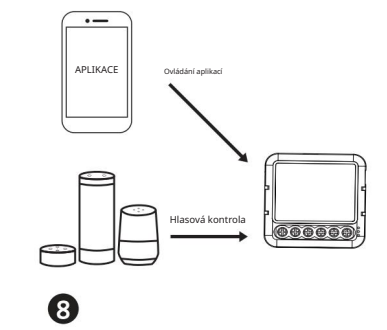

Užijte si svůj chytrý život domácí automatizace pro ovládání osvětlení pomocí naší mobilní aplíkace All-in-one, ať jste kdekoli na světě, nebo jednoduše hlasovým ovládáním, když sedite pohodlné doma.

Dokončení připojení bude trvat asi 10–120 sekund v závislosti na stavu vaší sítě.

000000

Konečně můžete zařízení ovládat pomocí mobilního telefonu.

6